## **Installing the Module**

To install a module on your PrestaShop website, log in to the backend and navigate to "Modules  $\rightarrow$  Module Manager".

In this section, click the "**Upload a module**" button located in the top right corner.

Next, upload the module's ZIP file.

Once the upload is complete, click "**Configure**" to proceed with the module setup.

## **Requesting the reCaptcha keys**

The first and easiest step to installing reCaptcha will be to request the public and private keys from the <u>reCaptcha website</u>. These are used as a unique site identifier, and also to prove that the real site owner is verifying their user's identity. Visit the <u>reCaptcha website</u> and click Get reCaptcha. Select Invisible reCAPTCHA or reCAPTCHA v2 from the radio box, enter your site's domain(s) and hit register. You'll now be given your personalized Site Key (public key) and Secret key (private key). Do not share your Secret Key with anybody, as otherwise they will be able to impersonate you.